用戶須完成實名登記才能使用儲值服務,請按照以下方法進行登記。

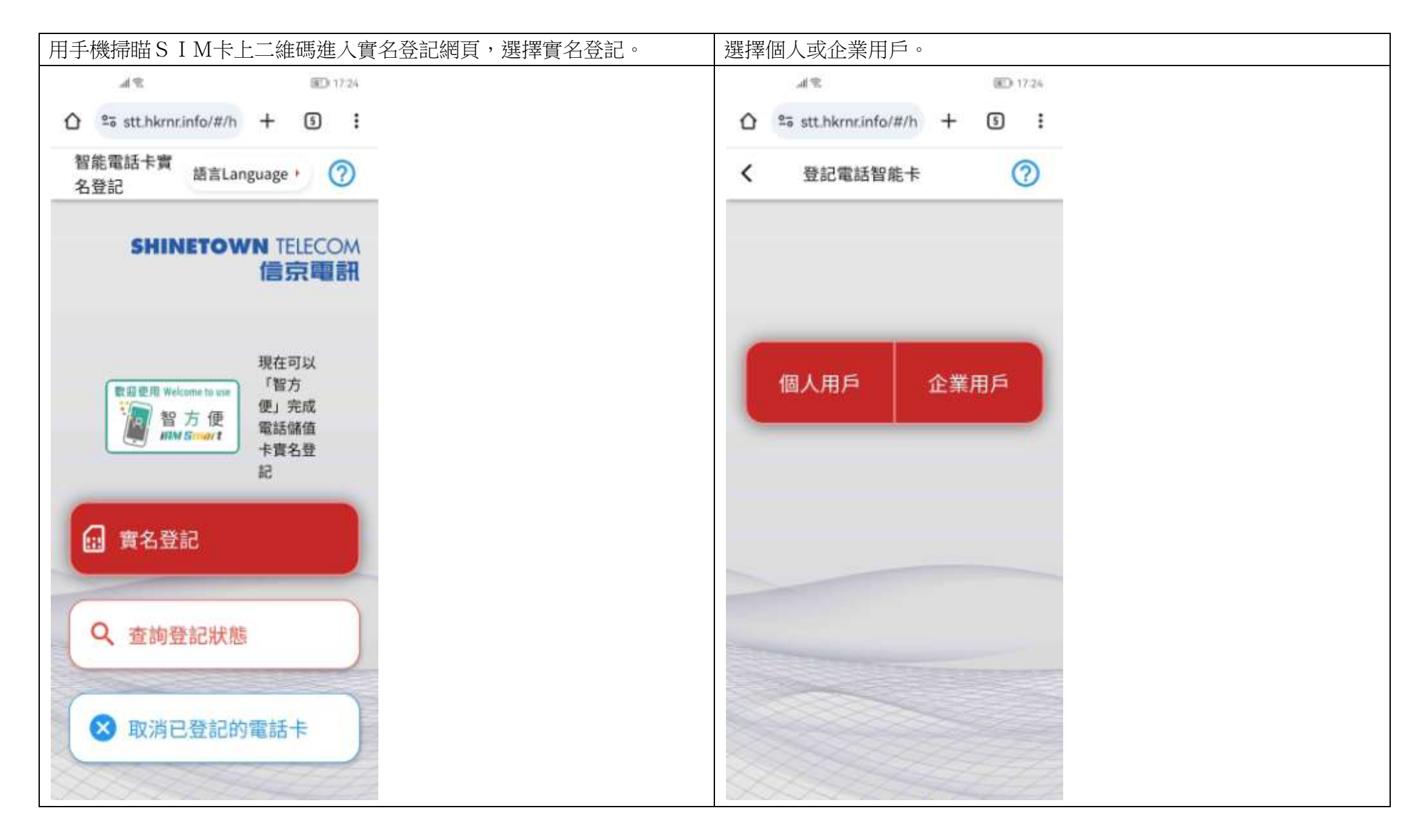

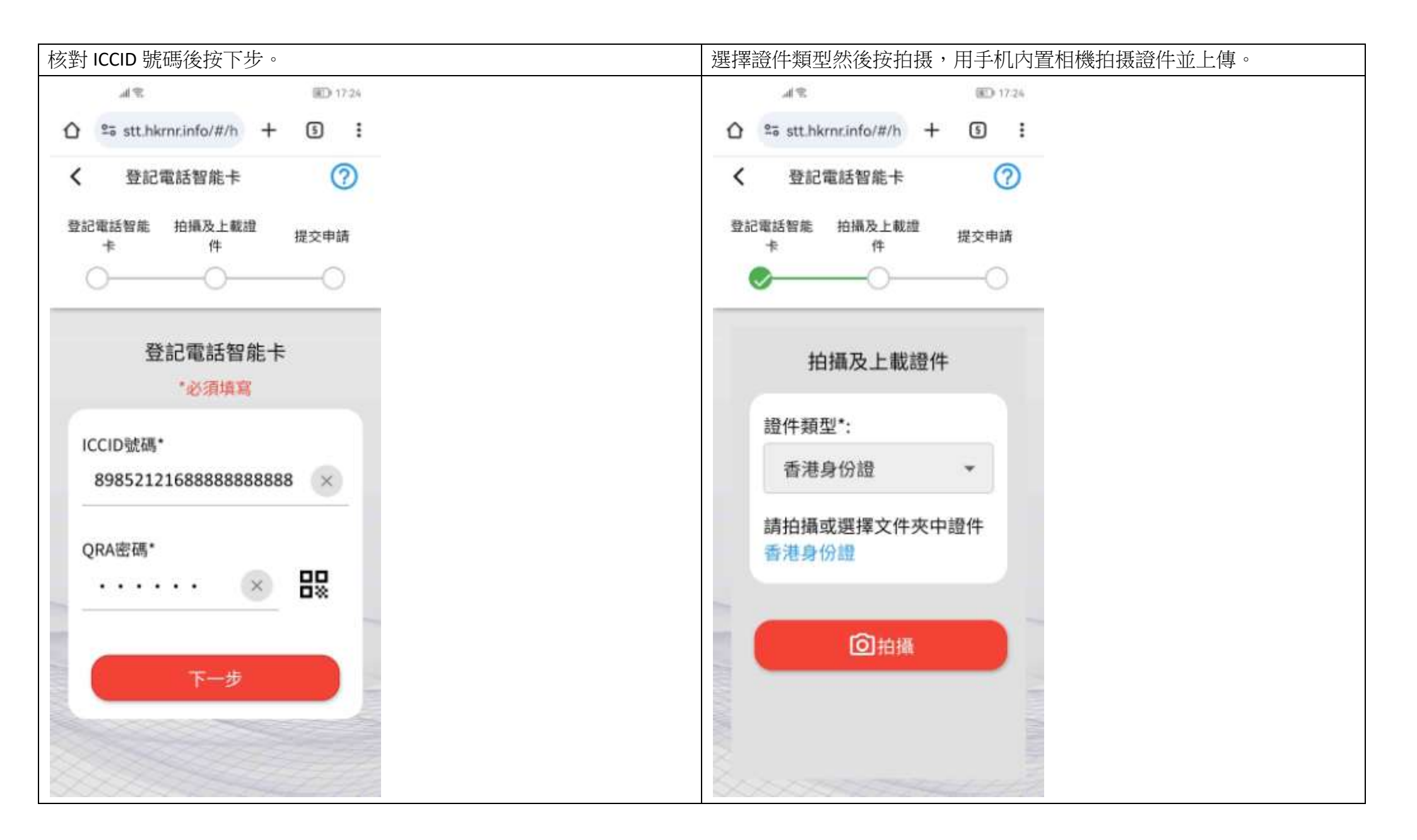

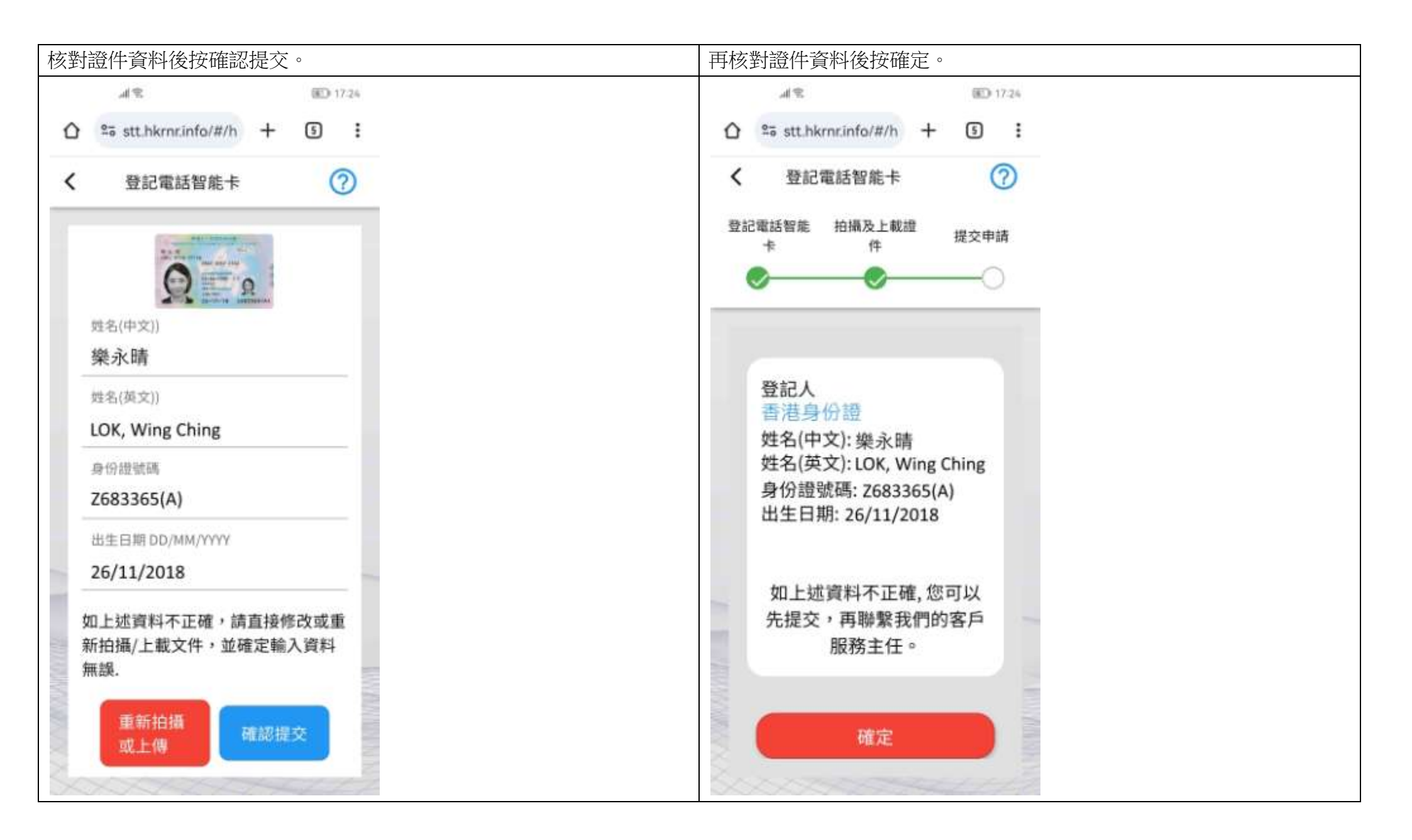

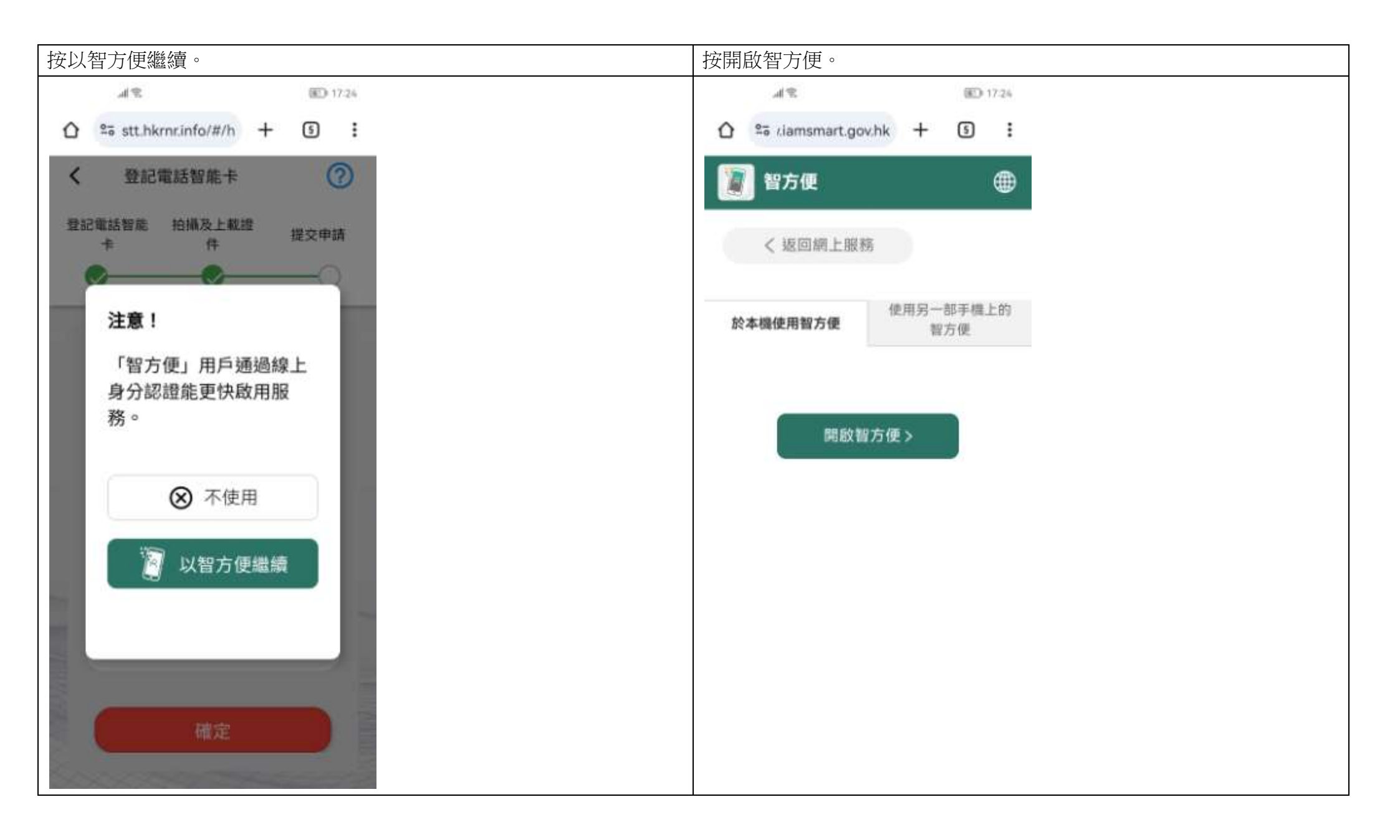

| 核對資料後按同意。                                                                                                    | 實名登記,可於3分鐘後開始使用儲值服務。                                                                           |
|----------------------------------------------------------------------------------------------------|------------------------------------------------------------------------------------------------|
| #12前 提供個人資料給 「信京電訊手機預付卡實名登 > 記」 信京電訊有限公司 你的智方便輔戶有以下4項資料:                                                                                            | ▲ 1724<br>① Stithkminfo/#/h + ③ :<br>智能電話卡寶<br>名登記 描言Language · ⑦<br>SHINETOWN TELECOM<br>信京電訊 |
| <ul> <li>出生日期         26-11-2018         中文姓名         樂永晴         英文姓名         LOK, Wing Ching         香港身份禮號碼         *******(*) ~     </li> </ul> | 收到實名登記資料<br>「智方便」認證成功,服<br>務將於3分鐘內開啟,謝<br>謝!                                                   |
| 同意取消                                                                                                    | <ul> <li>Q 査詢登記狀態</li> <li>● 取消已登記的電話卡</li> </ul>                                              |